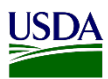

# User Guide: Entering Data for Predeparture Mail Inspection Results Page

**Purpose:** This user guide describes how to access and enter information in the Predeparture Mail Inspection Results page. The following areas are covered in this user guide:

- 1. Access Inspection Results page
- 2. Enter Inspection Results information
- 3. Select an Inspection outcome
- 4. Update Inspection Results page
- 5. Close a mail inspection record
- 6. Locate Letter of Information (LOI) and Mail Inventory documents

## **1. Access Inspection Results Page**

On the Inspection Results page, users will enter the results information after doing an inspection on an article. This will allow users to submit a pest found on an article, a determination for an unknown article and/or a regulatory action.

A. From the Article page, there are two ways to access the Inspection Results page after a record is created.

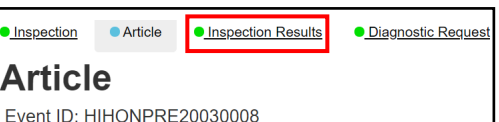

- 1. Click on the Breadcrumb link Inspection Results Event ID: HIHONPRE20030008 which is located on the top left side of the page.
- 2. Click on the Inspection Results Tab which is located on the bottom right side of the page.
- B. From the main Workspace, there are different ways to access the Inspection Results page.
  - 1. Click on the article listed under the Inspection Target column.

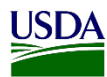

| Ho | onolulu Pre         | departu    | ire        | : Predep             | parture   |         | Inspections           | 안In      |
|----|---------------------|------------|------------|----------------------|-----------|---------|-----------------------|----------|
| P  | HSS Works           | pace       |            |                      |           |         |                       |          |
| *  |                     | s 🌣 📘      | New        |                      | Filter    |         | Shou                  | w Active |
|    |                     |            |            |                      | T Inter   |         |                       | Active   |
|    | Requested Date /    | Increation |            |                      |           |         |                       |          |
|    | Detained 1          | Date       | <b>↓</b> ↑ | Pathway 🕼            | Event ID  | J1      | Inspection Target     |          |
| +  | 03/24/2020 22:00:00 | 03/30/2020 |            | Predeparture<br>Mail | HIHONPRE2 | 0030008 | Carica papaya - PAPAY | ′A (FV)  |
|    | 03/24/2020 20:00:00 | Pending    |            | Predeparture<br>Mail | HIHONPRE2 | 0030007 |                       |          |

2. Click on "Multiple" to access the article Page.

Inspection Target

When there are multiple articles on a record; users will see "Multiple" under the Inspection Target column instead of the name of the article. Once in the Article page, users can navigate to the Inspection Results page using the breadcrumb Inspection Results link located on the top of the page or the Inspection Results Tab located on the down right side end of the page.

Status

3. Click on the link "Inspection in Progress" Progress under the Status column.

# **2. Enter Inspection Results Information**

All required fields will show a red asterisk 😿. Users must enter information in these fields. The Inspection Results page begins with the field: "Overtime?" This field will default to "No" but there are other options in the dropdown list.

| Select                                       |
|----------------------------------------------|
| No                                           |
| Government Overtime<br>Reimbursable Overtime |

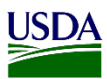

A. Refer to table below, to determine which option to select from the dropdown list.

| If you are working:   | Then:                        |  |  |  |  |  |
|-----------------------|------------------------------|--|--|--|--|--|
| Government overtime   | Select Government Overtime   |  |  |  |  |  |
| Reimbursable overtime | Select Reimbursable Overtime |  |  |  |  |  |
| No overtime           | Leave the field as-is        |  |  |  |  |  |

B. Click on the Calendar Icon and select an Inspection date.

**Note:** The Inspection Date field is a required field. The Inspection Results workflow could not be completed if a date is not selected.

Refer to table below, to enter Inspection Results information.

| Step | Action                                                                     |
|------|----------------------------------------------------------------------------|
| 1    | Select a type of breakage from the Is There Breakage field.                |
|      | Is There Breakage? *                                                       |
|      | None                                                                       |
|      | Select                                                                     |
|      | Broken                                                                     |
|      | Leaked                                                                     |
|      | Spilled                                                                    |
| 2    |                                                                            |
| 2    | Upload Package Image, If needed.                                           |
|      | Upload Package Image                                                       |
|      | Add Files Upload                                                           |
|      | Uploaded Package Images                                                    |
|      | Delete View                                                                |
|      | Note: To upload images refer to User Guide: Upload Digital Imagery in ARM. |
|      | This is a non-required field. Skip this step if needed.                    |
| 3    | Click on the Article being inspected.                                      |
|      | Article Article Type *                                                     |
|      | Select Select v                                                            |
|      |                                                                            |
|      | Mangifera Fresh Fruits & Vegetables V<br>indica -                          |
|      | MANGO<br>(FV)                                                              |

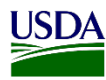

| 4  | If the article is plant material t                    | hat:     | Then:                                                                                                |
|----|-------------------------------------------------------|----------|----------------------------------------------------------------------------------------------------|
|    | Requires an identification by a B                     | otanist  | 1. Click on the Article Determination                                                                |
|    |                                                       |          | checkbox.                                                                                            |
|    |                                                       |          | Article Article Type * Determination                                                                 |
|    |                                                       |          | All Ji                                                                                               |
|    |                                                       |          | <ul> <li>Mangifera<br/>indica -<br/>MANGO<br/>(FV)</li> <li>Fresh Fruits &amp; Vegetables</li> </ul> |
|    |                                                       |          | 2. Add remarks, if needed.                                                                           |
|    |                                                       |          | 3. Click Yes to proceed with                                                                         |
|    |                                                       |          | submission for Article                                                                               |
|    |                                                       |          | determinination, window appears.                                                                     |
|    |                                                       |          | Article Determination *                                                                              |
|    |                                                       |          | Are you sure you want to submit the Commonity Determination r Inspector Remarks                      |
|    |                                                       |          |                                                                                                    |
|    |                                                       |          |                                                                                                    |
|    |                                                       |          | 4. No Yes                                                                                            |
|    |                                                       |          | Walt for Area Identifier Final                                                                       |
|    |                                                       |          | Note: When the article checkbox is                                                                   |
|    |                                                       |          | disabled (see below) this means that the                                                             |
|    |                                                       |          | Article Determination has been sent to                                                               |
|    |                                                       |          | the location's assigned Botanist for a                                                               |
|    |                                                       |          | Final Determination                                                                                  |
|    |                                                       |          |                                                                                                    |
|    |                                                       |          | Mangifera Fresh Fruits & Vegetables Vegetables                                                       |
|    |                                                       |          | MANGO<br>(EV)                                                                                        |
|    |                                                       |          |                                                                                                    |
|    | <b>Does not</b> require an identification<br>Botanist | n by a   | Continue to Step 5                                                                                   |
| 4a |                                                       |          |                                                                                                    |
|    | If Article Determination:                             | Then:    |                                                                                                    |
|    | Requires a routing form                               | 1. Click | c on the ARM Generated Forms Icon.                                                                   |
|    |                                                       |          |                                                                                                    |
|    |                                                       | i II     | Event ID: HIHONPRE20030010                                                                           |
|    |                                                       |          |                                                                                                    |
|    |                                                       |          |                                                                                                    |
|    |                                                       |          |                                                                                                    |
|    |                                                       | ?        |                                                                                                    |
|    |                                                       | 2. Click | t on the Event ID hyperlink.                                                                         |

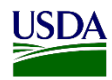

| <b>D</b>                                                                        | ARM Generated Forms  Event Id Commodity(ies) Origins User Role HIHONPRE20030010-CD01 Mangifera indica - MANGO (FV) United States of America Velazquez, Antonio                                                                                                    |
|---------------------------------------------------------------------------------|----------------------------------------------------------------------------------------------------|
| <b>Does not</b> require a routing form<br>Select an inspector from the Insp     | Continue to Step 5<br>ected By field, if needed;                                                                                                    |
| If the inspector is:                                                            | Then:                                                                                                    |
| Different from user logged in                                                   | <ol> <li>Select an inspector from the Inspected B Field.</li> <li>Select</li> <li>Abboti, Matthew B</li> <li>Alpadi, Muhammad</li> <li>Aley, William D</li> <li>Alain, Oscar G</li> <li>Avarado, Jose D</li> <li>Amaya, Maria</li> <li>Andersen, Eric E</li> <li>Arakawa, Wayne H</li> <li>Arnold, Davia K</li> <li>Ashman, Michael D</li> <li>Assefa, Ayalew</li> <li>Balaam, Robert J</li> <li>Balkaran, Prem B</li> <li>Barsoum, Rona</li> <li>Bartels, David W</li> <li>Barua, Moureen</li> <li>Bastawrous, Ayyad L</li> <li>Bays, Darrell A</li> <li>Continue to Step number 6</li> </ol> |
| Same as user logged in                                                          | Skip this step and continue to Step number                                                                                                    |
| Note: The name showing on this noment. A user could enter this of If user will: | field is defaulted to the user logged in ARM a<br>data for another coworker.<br>Then:                                                                                                    |
| Update the Article information                                                  | Click Save                                                                                                    |
| Split the article                                                               | <ol> <li>Click on the Commodity Split Tab.</li> <li>Commodity Split</li> <li>Refer to User Guide: Commodity Split</li> <li>Continue to Step number 7.</li> </ol>                                                                                                    |
| Enter the outcome of the                                                        | Skip this step and continue to Step number                                                                                                    |

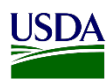

| 7 | If user will:               | Then:                                                                                                    |
|---|-----------------------------|----------------------------------------------------------------------------------------------------|
|   | Upload an Article image     | <ol> <li>Refer to User Guide: How to upload<br/>Digital Imagery.</li> <li>Continue to Topic number 3.</li> </ol> |
|   | Not upload an Article image | <b>Continue</b> to Topic number 3.                                                                               |

# 3. Select an Inspection Outcome

Inspection outcomes is the result of the inspection on the article(s). Users can select multiple outcomes. The selected outcome(s) is either a no action required, pest identification needed, or regulatory action (PPQ 287) needed. These outcomes will show under Heading Number 3 of the Inspection Results page.

To select the most appropriate Inspection outcome, refer to table below:

| Step | tep Action                            |                                                                                                    |  |  |  |  |  |
|------|---------------------------------------|----------------------------------------------------------------------------------------------------|--|--|--|--|--|
| 1    | Select an Inspection Outcome under H  | leading Number 3 following this guidance.                                                                        |  |  |  |  |  |
|      | If the inspection results in:         | Then:                                                                                                    |  |  |  |  |  |
|      | No Action is required                 | Click on an appropriate box under the No Act<br>Column,<br>No Action<br>CBP<br>No Findings                       |  |  |  |  |  |
|      | Pest Identification is needed         | Click on an appropriate box under the Diagnostic<br>Request<br>Required Column.                                  |  |  |  |  |  |
|      |                                       | Diagnostic Request Required<br>Contaminant - Plant Product - Other<br>Contaminant - Plant Product - Seed<br>Pest |  |  |  |  |  |
|      | Regulatory Action is needed (PPQ 287) | Click on an appropriate box under the Regulatory Required Column.                                                |  |  |  |  |  |

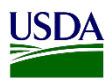

| 2 | Note: Users could select more than<br>you can select Pest from the Diagno<br>in Lieu of Identification from the R<br>Click on Add/Update. | Regulatory Action Required         Contaminant - Animal Product         Contaminant - Plant Product - Other         Contaminant - Plant Product - Seed         Permit Conditions Not Met         Prohibited Commodity         Recondition Article in Lieu of Identification         Soil Violation         Unapproved Growing Media         Unapproved Packing Material         one choice in any of the columns. For example;         ostic Request Required column and Remove article         egulatory Action Required Column. |
|---|----------------------------------------------------------------------------------------------------|----------------------------------------------------------------------------------------------------|
| 3 |                                                                                                    |                                                                                                    |
|   | If the inspection outcome is a:                                                                                                    | Then:                                                                                                    |
|   | No Findings                                                                                                    | <ol> <li>Complete inspection.</li> <li>Go to Step 4.</li> </ol>                                                                                                    |
|   | Diagnostic Request                                                                                                    | <ol> <li>Scroll to down and Click on Diagnostic<br/>Request Tab.</li> <li>Diagnostic Request &gt;</li> <li>Refer to User Guide: Entering Data for<br/>Diagnostic Request Page.</li> <li>Go back to Inspection Results Page</li> <li>Complete Inspection.</li> <li>Go to Step 4.</li> </ol>                                                                                                    |
|   | Regulatory Action                                                                                                    | <ol> <li>Complete Inspection.</li> <li>Select</li> <li>Pending Inspection</li> <li>Pending Inspection</li> <li>Inspection Completed</li> <li>Co to Step 4.</li> </ol>                                                                                                    |
| 4 | Enter Case Number/Warrant Numb<br>Case Number/Warrant Number *<br>567888<br>Note: This field will populate if the                         | er.<br>e number was provided on the Inspection                                                                                                    |
|   | Information Page                                                                                                    |                                                                                                    |
| 5 | Click on the Calendar Icon to select                                                                                                    | t a date and time when Warrant was Executed.                                                                                                    |

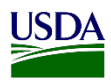

|    |                                                                                | _             |               |               |               |              |            |               |                                       |
|----|--------------------------------------------------------------------------------|---------------|---------------|---------------|---------------|--------------|------------|---------------|---------------------------------------|
|    |                                                                                | <             | Se            | р             | ~             | 2020         | ~          |               |                                       |
|    |                                                                                | Su            | Мо            | Tu            | We            | Th           | Fr         | Sa            |                                       |
|    |                                                                                | 30            | 31            | 1             | 2             | 3            | 4          | 5             |                                       |
|    |                                                                                | 6             | 7             | 8             | 9             | 10           | 11         | 12            |                                       |
|    |                                                                                | 13            | 14            | 15            | 16            | 17           | 18         | 19            |                                       |
|    |                                                                                | 20            | 21            | 22            | 23            | 24           | 25         | <del>26</del> |                                       |
|    |                                                                                | <del>27</del> | <del>28</del> | <del>29</del> | <del>30</del> | 4            | £          | 3             |                                       |
|    | Date and Time Warrant Executed *                                               | 4             | 5             | 6             | 7             | 8            | Ð          | <del>10</del> |                                       |
|    | MM/DD/YYYY                                                                     |               |               | 0             | <b>v</b> :    | 00 •         | <b>~</b>   |               |                                       |
| 6  | Enter where a copy of the warrant<br>Copy of Warrant and Inventory Left With * | and           | d in          | ven           | tory          | y wi         | ill b      | e le          | ft.                                   |
|    | Within Subject Parcel                                                          |               |               |               |               |              |            |               |                                       |
|    | <b>Note:</b> This field will always popul information as needed.               | late          | "W            | lith          | in S          | Subj         | ect        | Par           | cel". But you could edit this         |
| 7  | Enter the name of the USPS perso                                               | n p           | rese          | ent           | duri          | ng           | the        | inv           | entory.                               |
|    | Inventory Made in the Presence Of *                                            |               |               |               |               |              |            |               |                                       |
|    |                                                                                |               |               |               |               |              |            |               |                                       |
| 8  | Enter all Non Agricultural Inventory.                                          |               |               |               |               |              |            |               |                                       |
|    | Non Agricultural Inventory *                                                   |               |               |               |               |              |            |               |                                       |
|    |                                                                                |               |               |               |               |              |            |               |                                       |
|    |                                                                                |               |               |               |               |              |            |               |                                       |
|    |                                                                                |               |               |               |               |              |            |               |                                       |
|    |                                                                                |               |               |               |               |              |            |               |                                       |
|    |                                                                                |               |               |               | 11            |              |            |               |                                       |
| 9  | Click on Save.                                                                 |               | -             |               |               |              |            |               |                                       |
| 10 | If a PPQ 287:                                                                  |               | T             | hen           | 1:            |              |            |               |                                       |
|    | Needs to be created it;                                                        |               | C             | lick          | on            | Cre          | eate       | 28            | 7 tab.                                |
|    |                                                                                |               |               |               |               |              |            |               |                                       |
|    | Create 287 >                                                                   |               |               |               |               |              |            |               |                                       |
|    |                                                                                |               | N<br>Pl       | ote<br>PQ     | : Re<br>287   | efer<br>' in | to l<br>AR | Use<br>M.     | <b>r Guide:</b> Creating and Submitin |
|    | Does not needs to be created it;                                               |               |               | 1             | . C           | Clicl        | c or       | n th          | e Close Tab.                          |
|    |                                                                                |               |               |               | Clo           | se           |            |               |                                       |
|    |                                                                                |               |               | 2             | . S           | cro          | 11 uj      | p aı          | nd Click on the ARM Generated         |

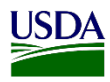

|  | Forms Icon                                                                                                    | located at the upper left side                                                                                                    |
|--|----------------------------------------------------------------------------------------------------|----------------------------------------------------------------------------------------------------|
|  | of the scree                                                                                                    | n.                                                                                                    |
|  | i                                                                                                    |                                                                                                    |
|  |                                                                                                    |                                                                                                    |
|  |                                                                                                    |                                                                                                    |
|  | Note: ARM will re-                                                                                                    | direct you to the ARM                                                                                                    |
|  | Generated Forms pa                                                                                                    | age.                                                                                                    |
|  | ARM Generate                                                                                                    | ed Forms                                                                                                    |
|  |                                                                                                    |                                                                                                    |
|  | Event Id Comr                                                                                                    | nodity(ies) Origins User Role                                                                                                    |
|  | Event Id Comr<br>Mail Inventory                                                                                                    | nodity(ies) Origins User Role<br>Velazquez, Antonio                                                                                                    |
|  | Event Id Comr<br>Mail Inventory<br>Letter of Information                                                                                                    | nodity(ies) Origins User Role<br>Velazquez, Antonio<br>Velazquez, Antonio                                                                                 |
|  | Event Id     Comr       Mail Inventory     Letter of Information       Officer Statement     Image: Comr                                                                                                    | nodity(ies) Origins User Role<br>Velazquez, Antonio<br>Velazquez, Antonio<br>Velazquez, Antonio                                                           |
|  | Event Id     Comr       Mail Inventory     Letter of Information       Officer Statement     Parcel Detention Form                                                                                                    | nodity(ies) Origins User Role<br>Velazquez, Antonio<br>Velazquez, Antonio<br>Velazquez, Antonio<br>Velazquez, Antonio                                     |
|  | Event Id     Comm       Mail Inventory     Letter of Information       Officer Statement     Parcel Detention Form       3.     Click on the of Information                                                             | Modity(ies) Origins User Role<br>Velazquez, Antonio<br>Velazquez, Antonio<br>Velazquez, Antonio<br>Velazquez, Antonio<br>Mail Inventory and Letter<br>on. |
|  | Event Id     Commonstructure       Mail Inventory     Letter of Information       Officer Statement     Parcel Detention Form       3.     Click on the of Information       Event Id                                   | nodity(ies) Origins User Role<br>Velazquez, Antonio<br>Velazquez, Antonio<br>Velazquez, Antonio<br>Velazquez, Antonio<br>Mail Inventory and Letter<br>on. |
|  | Event Id     Comm       Mail Inventory     Letter of Information       Officer Statement     Parcel Detention Form       3. Click on the of Information       Event Id       Mail Inventory                             | nodity(ies) Origins User Role<br>Velazquez, Antonio<br>Velazquez, Antonio<br>Velazquez, Antonio<br>Velazquez, Antonio<br>Mail Inventory and Letter<br>on. |
|  | Event Id     Commonstructure       Mail Inventory     Letter of Information       Officer Statement     Parcel Detention Form       3.     Click on the of Information       Event Id       Mail Inventory              | nodity(ies) Origins User Role<br>Velazquez, Antonio<br>Velazquez, Antonio<br>Velazquez, Antonio<br>Velazquez, Antonio<br>Mail Inventory and Letter<br>on. |
|  | Event Id     Comm       Mail Inventory     Letter of Information       Officer Statement     Parcel Detention Form       3. Click on the of Information       Event Id       Mail Inventory       Letter of Information | nodity(ies) Origins User Role<br>Velazquez, Antonio<br>Velazquez, Antonio<br>Velazquez, Antonio<br>Velazquez, Antonio<br>Mail Inventory and Letter<br>on. |
|  | Event Id Comr<br>Mail Inventory<br>Letter of Information<br>Officer Statement<br>Parcel Detention Form<br>3. Click on the<br>of Informati<br>Event Id<br>Mail Inventory<br>Letter of Inform                             | nodity(ies) Origins User Role<br>Velazquez, Antonio<br>Velazquez, Antonio<br>Velazquez, Antonio<br>Velazquez, Antonio<br>Mail Inventory and Letter<br>on. |

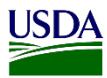

Note: You will be able to print out these documents if needed.

| AO 93 (Rev 12/09) Search and Seizure Warrant (Page                          | 2)                  |                                                                  | ו ר |                                                                                                    |
|-----------------------------------------------------------------------------|---------------------|------------------------------------------------------------------|-----|----------------------------------------------------------------------------------------------------|
|                                                                             | Return              |                                                                  |     | Reference Number : 789969                                                                                                    |
| One Net Data and discussion to the                                          | and a start         | Open of second and leave to be with                              |     | Issuance Date : 09/25/2020                                                                                                    |
| Case No: Date and time warrant exe<br>567888 09/24/2020 18:00:00            | uted:               | Copy of warrant and inventoy left with:<br>Within Subject Parcel |     | Cung Tha Bik Via : Express                                                                                                    |
| Inventory made in the presence of                                           |                     | Within Gubjeet Fareer                                            |     | 4218 Boungainville Ave                                                                                                    |
| inventory made in the presence of.                                          | Test                |                                                                  |     | Apt. D                                                                                                    |
| Inventory of the property taken and name of any p                           | rson(s) seized:     |                                                                  |     | Kapolei, HI, USA                                                                                                    |
|                                                                             |                     |                                                                  |     | LETTER OF INFORMATION                                                                                                    |
| None<br>FORWARDED:                                                          |                     |                                                                  |     | The mission of the United States Department of Agriculture (USDA), Animal and Plant Health Inspection Service<br>(APHIS) is to safeguard agriculture and natural resources from the entry, establishment and spread of Invasive plant<br>pests; and to support trade and exports of U.S. agricultural products. To accomplish this mission, Congress granted<br>APHIS the authority to administer regulations that establish detailed rules and procedures to be uniformly carried out                              |
| Test                                                                        |                     |                                                                  |     | by the Agency.                                                                                                    |
|                                                                             |                     |                                                                  |     | On 09/24/2020, a USDA, APHIS, Plant Health Safeguarding Specialist (PHSS) was performing surveillance at the<br>Post Office facility in Honolulu, HI. USDA detector dog, TestPIS3 inspector3, responded to a Test consigned by you<br>for shipment to the U.S. mainland. The following articles in the package were inspected and found to be pest free price<br>to being mailed: <b>0.75 Kilograms Musa x paradisiaca - Apple Banana, Test</b> .                                                                   |
|                                                                             |                     |                                                                  |     | These requirements are in place to safeguard U.S. agriculture and natural resources. Non-native invasive species<br>(including insects, plant and animal diseases, and some plant and animal species), cause billions of dollars in damag<br>each year, necessitate burdensome Federal and State regulations, disrupt foreign and domestic commerce, impact<br>our ability to enjoy our environment and natural resources, and increase the price we pay for our food as our ability to<br>produce food diminishes. |
|                                                                             |                     |                                                                  |     | To comply with our regulations, you need to have all agricultural items being shipped or mailed to the U.S.<br>mainland inspected and found to be pest free prior to being presented at airline cargo offices, the post office<br>or other courier services.                                                                                                    |
|                                                                             |                     |                                                                  |     | If you need additional information on regulations regarding mailing or shipping food or agricultural items to the U.S.<br>mainland, please refer to the following website, www.aphis.usda.gov/travel, and refer to the enclosed material. You<br>may also contact me between the hours of 6:00am and 2:30pm, Monday to Friday. I am committed to helping you<br>comply with our regulations and will be pleased to answer any questions you may have or provide any guidance you<br>may need.                       |
|                                                                             | Certification       |                                                                  |     | Your compliance with APHIS regulations is important to safeguarding U.S. agriculture and natural resources. We will                                                                                                    |
| I declare under penalty of perjury that this inver<br>the designated judge. | tory is correct and | was returned along with the original warr                        |     | continue to monitor your activities to ensure there are no additional instances of noncompliant activity. We will<br>maintain a copy of this letter on file should you be found in violation of APHIS regulations in the future. Be aware that<br>we take violations of our statutes and regulations very seriously. The importance of these statutes and regulations<br>have indexceed by Congress when the varianted the subjective under the Relevant Portagetion Art is importance and                          |
| Date: 09/25/2020                                                            |                     | Executing officer's signature                                    |     | penalties of up to \$300,000 per violation. The statute also provides for criminal penalties in some circumstances. We<br>are hopeful that the information provided will ensure your compliance with our regulations in the future.                                                                                                    |
|                                                                             |                     | Antonio Velazquez, PPQInspector                                  | J   | Sincerely,                                                                                                    |

#### 4. Update Mail Inspection Results Page

After a user completed an inspection, it's possible that the data entered might need to be updated. There is two ways of updating information.

A. From the Inspection Results Page:

If the record was completed and users are still on the Inspection Results page; refer to table below:

| Step | Action                                                                             |  |  |  |  |  |  |  |
|------|------------------------------------------------------------------------------------|--|--|--|--|--|--|--|
| 1    | Select Pending Inspection under Complete Column, which is <b>under Heading 5</b> . |  |  |  |  |  |  |  |
|      | Complete                                                                           |  |  |  |  |  |  |  |
|      |                                                                                    |  |  |  |  |  |  |  |
|      | Select v                                                                           |  |  |  |  |  |  |  |
|      |                                                                                    |  |  |  |  |  |  |  |
|      | Pending Inspection                                                                 |  |  |  |  |  |  |  |
|      | Pending Inspectior                                                                 |  |  |  |  |  |  |  |
|      | Inspection Completed                                                               |  |  |  |  |  |  |  |

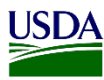

| 2 | Click in the article checkbox on H         | leading number 5.                                                                                                    |
|---|--------------------------------------------|----------------------------------------------------------------------------------------------------|
|   | 5 Outcomes                                 |                                                                                                    |
|   | All v records per page                     |                                                                                                    |
|   | Article                                    |                                                                                                    |
|   | Select All                                 |                                                                                                    |
|   | Mangifera indica - MANGO (FV)              |                                                                                                    |
|   | Showing 1 to 1 of 1 entries                |                                                                                                    |
| 3 |                                            |                                                                                                    |
|   | If users wants to:                         | Then:                                                                                                    |
|   | Delete outcome                             | Click on <b>Delete Outcome</b> Tab.                                                                                           |
|   | Update outcome                             | Go to <b>Heading 3</b> , Update outcome and Click on <b>Add/Update</b> Tab.                                                   |
|   | Update any other information in the page   | Update any information on Heading number 1 or<br>Heading number 2 If applicable: Click on <b>Save</b><br>Tab under Heading 2. |
| 4 | Go to Heading 5; Select Inspection         | n Completed under Complete Column.                                                                                            |
|   | Complete                                   |                                                                                                    |
|   | Select                                     |                                                                                                    |
|   |                                            |                                                                                                    |
|   | Pending Inspection                         |                                                                                                    |
|   | Pending Inspection<br>Inspection Completed |                                                                                                    |
|   | Note: Once all updates are made, u         | users must complete the inspection once again.                                                                                |

B. From the Main Workspace:

If a user is on the main workspace and needs to update information on the Inspection Results page please refer to table below:

| If status of the record is:          | Then:                                                                                                    |  |  |  |  |
|--------------------------------------|----------------------------------------------------------------------------------------------------|--|--|--|--|
| Pending Quarantine<br>Recommendation | <ol> <li>Click on the Status Hyperlink.</li> <li>*Recall DR.         <ul> <li>*To recall a DR, refer to User Guide: Enter information on Diagnostic Page".</li> </ul> </li> <li>Go into Inspection Results Page:         <ul> <li>a- Click on Inspection Results Tab located on the down left</li> </ul> </li> </ol> |  |  |  |  |

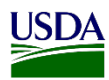

|                     | <ul> <li>side of the Diagnostic page. Inspection Results or;</li> <li>b- Click on Inspection Results Breadcrumb link on top left side of the page. Inspection Results</li> <li>4. Refer to steps 1-4 from previous table.</li> </ul>                                                                                                    |
|---------------------|----------------------------------------------------------------------------------------------------|
| Pending 287issuance | <ol> <li>Click on the article on Inspection Target Column.</li> <li>Go to Inspection Results page. Use tab or breadcrumb link.</li> <li>Refer to steps 1-4 from previous table.</li> </ol>                                                                                                    |
| Issued PPQ 287      | <ol> <li>Go to Regulatory Action Pane.</li> <li>Select Show Complete 1, 3, 7 or 30 days accordingly.         Show Complete: 1 Day         Show Complete: 1 Day         Show Complete: 1 Day         Show Complete: 3 Days         Show Complete: 30 Days         Show Complete: 30 Days         Show All         Click Ok when a window appears on screen for user to confirm the action.         armstaging.aphis.edc.usda.gov says         Performing this action will cancel and delete the current 287. Are you sure you want to cancel the 287?         OK Cancel         5. Click on hyperlink and re-submit 287 when record returns to 287         Area of the context of the context of th</li></ol> |
|                     | in Progress Status.                                                                                                    |
| Closed              | <ol> <li>Contact Area Identifier (AI) to recall Final Determination.</li> <li>2. Refer to Status Pending Quarantine Recommendation Status<br/>steps on this table.</li> </ol>                                                                                                    |

## **5. Close a Mail Inspection Record**

The Mail Inspection record must be closed after the submission of the PPQ 287. The closing of the record is necessary in order for ARM to be able to generate the Letter of Information (LOI) and the Mail Inventory documents.

When a PPQ 287 is submitted, ARM will redirect users to the main workspace. From the main workspace users will access the Inspection Results page to close an inspection record.

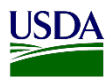

| ¥ | Inspections 🌣                               | New             |                   |    |                  |    |                              |    |           |        |           |    |            |       |               |
|---|---------------------------------------------|-----------------|-------------------|----|------------------|----|------------------------------|----|-----------|--------|-----------|----|------------|-------|---------------|
|   | ✓ records per page                          |                 |                   |    |                  |    | Filter                       |    |           | Show A | ctive     | ~  | Date Range | MM/DE | /YYYY - MM/DD |
|   | Requested Date /<br>Date Parcel Detained ↓7 | Inspection Date | Pathway           | Ĵĵ | Event ID         | 11 | Inspection Target            | 11 | Quantity  | ţ      | Dest City | 11 | Dest State | J†    | Status        |
| + | 06/04/2020 20:56:00                         | 06/05/2020      | Predeparture Mail |    | HIHONPRE20060002 |    | Psidium guajava - GUAVA (FV) |    | 0.35 Kilo | grams  |           |    |            |       | 287 Issued    |

To close a Predeparture Mail Inspection in order to create a Letter of Information (LOI) and Mail Inventory documents, refer to table below:

| Step | Action                                                            |                                               |  |  |  |  |  |
|------|-------------------------------------------------------------------|-----------------------------------------------|--|--|--|--|--|
| 1    | Click on status 287 Issued hyperlink located on the Records Pane. |                                               |  |  |  |  |  |
|      | It Status<br>287 Issued                                           | Status<br>287 Issued                          |  |  |  |  |  |
| 2    | ARM will redirect users back to the                               | Inspection Results page.                      |  |  |  |  |  |
| 2    | If information for the warrant was:                               | Then:                                         |  |  |  |  |  |
|      | Entered previously                                                | Go to step 3.                                 |  |  |  |  |  |
|      | <u>Not entered</u> previously                                     | 1. Enter Warrant information under Heading 6. |  |  |  |  |  |
|      |                                                                   | 2. Click on Save.                             |  |  |  |  |  |
|      |                                                                   | 3. Go to step 3.                              |  |  |  |  |  |
| 3    | Click on Close.                                                   |                                               |  |  |  |  |  |
|      | Create 287 > Close                                                |                                               |  |  |  |  |  |

# 6. Locate Letter of Information and Mail Inventory Documents

After a Mail Inspection record has been closed, ARM is able to generate the Letter of Information (LOI) and Mail inventory documents. To locate these documents in ARM, refer to table below.

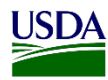

| 1 | Click on the ARM Generated Form Ico                                                                                                    | on located on the left side of the page.                                                                                                    |
|---|----------------------------------------------------------------------------------------------------|----------------------------------------------------------------------------------------------------|
|   |                                                                                                    |                                                                                                    |
|   | i                                                                                                    |                                                                                                    |
|   |                                                                                                    |                                                                                                    |
|   |                                                                                                    |                                                                                                    |
|   |                                                                                                    |                                                                                                    |
|   | ?                                                                                                    |                                                                                                    |
| 2 | Click on the Mail Inventory and Letter                                                                                                    | of Information links.                                                                                                    |
|   | ARM Generated Form                                                                                                    | ns                                                                                                    |
|   | Event Id                                                                                                    | Commodity(ies)                                                                                                    |
|   | HIHONPRE20050006-M001 - Issued 287 Fo                                                                                                    | rm Carica papaya - PAPAYA (FV)                                                                                                    |
|   | Letter of Information                                                                                                    |                                                                                                    |
| 3 | New windows with PDF Mail Inventor                                                                                                    | ry and Letter of Information documents will                                                                                                    |
|   | show. Print if needed.                                                                                                    |                                                                                                    |
|   | AO 93 (Rev 12/09) Search and Seizure Warrant (Page 2) Return                                                                                                    | - USDA Reference Number:<br>Issuance Date : 06/10/2020                                                                                                    |
|   | Case No: Date and time warrant executed: Copy of warrant and inventoy left with:<br>05/28/2020 14:00:00 Test                                                                                           | Hawaii Agriculture Research Via : Express<br>Center<br>08.103 Alan Mariote Priva                                                                                                    |
|   | Inventory made in the presence of: Test Inventory of the property taken and name of any person(s) seized:                                                                                              | Alea, HI, 96701, USA                                                                                                    |
|   | 0.5 Kilograms sliced fruits                                                                                                    | The mission of the United States Department of Agriculture (USDA), Animal and Plant Health Inspection Service<br>(APHIS) is to safeguard agriculture and natural resources from the entry, establishment and spread of invasive plant                                                                                                    |
|   | FORWARDED:                                                                                                    | pests; and to support trade and exports of U.S. agricultural products. To accomplish this mission, Congress granted<br>APHIS the authority to administer regulations that establish detailed rules and procedures to be uniformly carried out                                                                                                    |
|   | Test                                                                                                    | by the Agency.<br>On 05/27/2020, a USDA, APHIS, Plant Health Safeguarding Specialist (PHSS) was performing surveillance at the                                                                                                    |
|   |                                                                                                    | Post Office facility in Honolulu, HI, USDA detector dog, Trapper 2, responded to a Cardbaard box consigned by you<br>for shipment to the U.S. mainland. The following articles in the package were inspected and found to be pest free prior<br>to being mailed: <b>Test</b> . The following articles in the package are prohibited entry into the U.S. mainland and therefore<br>were sected and destroyed: <b>0.5 Kilograms allcod fruits</b> . These articles are regulated under the following authorities:<br>The Plant Protection Act of 2000 and Tile P. Code of Federal Regulations 7 CFR 318.60.                                                                                                    |
|   |                                                                                                    |                                                                                                    |
|   |                                                                                                    | These requirements are in place to safeguard U.S. agriculture and natural resources. Non-native invasive species<br>including insects, plant and animal diseases, and some plant and animal species), cause billions of oblars in damage<br>ach year, necessitate burdensome Federal and State regulations, disrupt foreign and domestic commerce, impact<br>pur ability to enjoy our environment and natural resources, and increase the price we pay for our food as our ability to<br>produce food diminishes.                                                                                                    |
|   |                                                                                                    | These requirements are in place to safeguard U.S. agriculture and natural resources. Non-native invasive species<br>including insects, plant and animal diseases, and some plant and animal species), cause billions of oblans in damage<br>sach year, necessitate burdensome Federal and State regulations, disrupt foreign and domesic commerce, impact<br>pur ability to enjoy our environment and natural resources, and increase the price we pay for our food as our ability to<br>produce food diminishes.<br>To comply with our regulations, you need to have all agricultural items being shipped or mailed to the U.S.<br>mainland inspected and found to be pest free prior to being presented at airline cargo offices, the post office,<br>or other courier services.                                                                                                    |
|   |                                                                                                    | These requirements are in place to safeguard U.S. agriculture and natural resources. Non-native invasive species<br>(including insects, plant and animal diseases, and some plant and animal species), cause billions of dollars in damage<br>such year, necessitate burdensome Federal and State regulations, disrupt foreign and domestic commerce, impact<br>pur ability to enjoy our environment and natural resources, and increase the price we pay for our food as our ability to<br>produce food diminishes.<br>To comply with our regulations, you need to have all agricultural items being shipped or mailed to the U.S.<br>mainland inspected and found to be pest free prior to being presented at airline cargo offices, the post office,<br>or other courier services.<br>If you need additional information on regulations regarding mailing or shipping food or agricultural items to the U.S.<br>mainland. please refer to the following website, www.aphis.usda.gor/tavel, and refer to the enclosed material. You<br>may also contact me between the hours of 6:00am and 2:30pm, Monday to Friday. I am committed to helping you<br>comply with our regulations and will be pleased to answer any questions you may have or provide any guidance you<br>may need.                                                                                                    |
|   | Certification                                                                                                    | These requirements are in place to safeguard U.S. agriculture and natural resources. Non-native invasive species<br>including insects, plant and animal diseases, and some plant and animal species), cause billions of dollars in damage<br>anch year, necessitate burdensome Federal and Stuty foreign and domesic commerce, impact<br>pur ability to enjoy our environment and natural resources, and increase the price we pay for our food as our ability to<br>produce food diminishes.<br>To comply with our regulations, you need to have all agricultural items being shipped or mailed to the U.S.<br>mainland inspected and found to be past free prior to being presented at airline cargo offices, the post office,<br>or other courier services.<br>If you need additional information on regulations regarding mailing or shipping food or agricultural items to the U.S.<br>mainland, please refer to the following website, www.aphis.usda.gov/travel, and refer to the enclosed material. You<br>may also contact me between the hours of 6:00am and 2:30pm, Monday to Friday. I am committed to helping you<br>comply with our regulations and will be pleased to answer questions you may have or provide any guidance you<br>may need.<br>Your compliance with APHIS regulations is important to safeguarding U.S. agriculture and natural resources. We will<br>portione to monitor your activities to ensure there are no additional intense of moncompliant activity. We will<br>portione to monitor your activities to ensure there are no additional intense of moncompliant activity.                                                                                                    |
|   | Certification           I declare under penalty of perjury that this inventory is correct and was returned along with the original warrant to the designated judge.           Date:         06/10/2020 | These requirements are in place to safeguard U.S. agriculture and natural resources. Non-native invasive species<br>including insects, plant and animal diseases, and some plant and animal species), cause billions of dollars in damage<br>anch year, necessitate burdensome Federal and Stuty foreign and domesic commerce, impact<br>pur ability to enjoy our environment and natural resources, and increase the price we pay for our food as our ability to<br>produce food diminishes.<br>To comply with our regulations, you need to have all agricultural items being shipped or mailed to the U.S.<br>mainland inspected and found to be past free prior to being presented at airline cargo offices, the post office,<br>or other couries revices.<br>If you need additional information on regulations regarding mailing or shipping food or agricultural items to the U.S.<br>mainland, please refer to the following website, www aphis usda gov/travel, and refer to the enclosed material. You<br>may also contact me between the hours of 6:00am and 2:30pm. Monday to Friday. I am committed to habing you<br>somely with our regulations is important to safeguarding U.S. agriculture and natural resources. We will<br>sontinue to more jour advices to ensure there are no additional intense of frome omplant activity. We will<br>maintain a copy of this letter on file should you be found in violation of APHIS regulations in the future. Be aware that<br>we take violations of our stututes and regulations very seriously. The importance of these statutes and regulations<br>was underscored by congress when they granted the autority, under the Plant Protection Act to impose civil<br>enables of up to \$300,000 per violation. The statute also provides for criminal penalities in some icrumstances. We<br>us hongoid that the information provided will many your corriginate weak out the originations were only our compliants were by complexite weak out the originations of up statutes and regulations were availables in the future. |